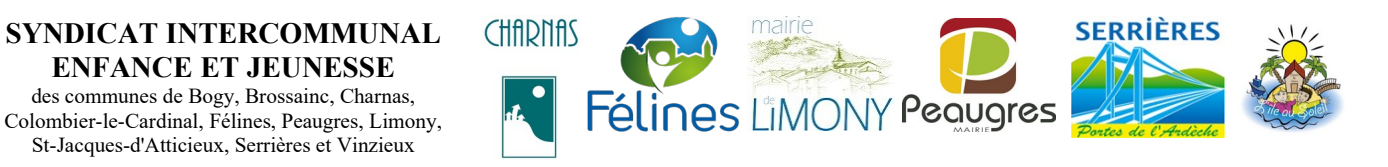

rt | Configuration | Espace clients | Déc

# Portail Familles des services périscolaires et extra-scolaires **Tutoriel Annulation réservations** en masse

### 1ère étape – VALIDATION DES RESERVATIONS

#### A partir de la page d'accueil :

**ENFANCE ET JEUNESSE** des communes de Bogy, Brossainc, Charnas,

St-Jacques-d'Atticieux, Serrières et Vinzieux

✓ sélectionner « Validation des demandes »

| Avenir est aux valeurs süres Accueil Communauté Etablissements Tiers Fan                                                                                                    | nilles Enfants Fac | turation Pers | 2012<br>WINNER Meille<br>Oscar<br>onnel Production                        | ture solution SAAS<br>Européen du Logiciel<br>Régie Rapports                                                      | Téléchargement                                                                   | Tableaux de bord                  |                   |
|----------------------------------------------------------------------------------------------------|--------------------|---------------|---------------------------------------------------------------------------|----------------------------------------------------------------------------------------------------|----------------------------------------------------------------------------------|-----------------------------------|-------------------|
| Bienvenue Maxime GOUTAGNEUX , vous avez                                                                                                    |                    |               | 0 nouveau(x) mess                                                         | age(s) 🛁                                                                                                    |                                                                                  |                                   | Jeudi 1 Avril 2   |
| Éléments récents                                                                                                    |                    |               |                                                                           | 22/03/:                                                                                                    | 2021 : Suite a la                                                                | mise a jour de la DGF             | FiP au sujet de P |
| 22/03/2021 : Suite a la mise a jour de la DGRP au sujet de<br>parifi, nous avons constate un dysfonctionnement. De ce<br>fait le portail famille n a pas eu les retours des paiements<br>effectuse artie le 05/03/2021 et le 06/03/2021. Afin de<br>retabili la situation, nous vous invitons a saiari les reglements<br>dans rappations enfance.<br>11/01/2021 : Changement exercice 2021 (gi<br>10/01/2021 : Nette enfance: Mancher-Halond 2021 (gi<br>10/01/2021 : Nette enfance: Mancher-Halond 2021 (gi<br>10/01/2021 : Nette enfance: Mancher-Halond 2021 (gi<br>10/01/2021 : Nette enfance: Lenfance<br>10/01/2021 : Nette enfance: Lenfance<br>10/01/2021 : Nette descurit la nouvelle version BL.enfance<br>10/01/2021 : Nour decouvrit la nouvelle version BL.enfance<br>10/01/2021 : Nour decouvrit la nouvelle version BL.enfance |                    | Des d         | M<br>lemandes issues du Po<br>367 demande(s) de re<br>9 demande(s) d'abse | iessages d'informa<br>ortail Famille sont en at<br>iservation => <u>Accéder à l</u><br>ence => <u>Accéder à l</u> | ations<br>tente de validation p<br>la validation des den<br>a validation des dem | par vos soins:<br>mandes<br>andes |                   |
| Participez au BL Day le jeudi 5 novembre Atelier 9<br>Inscrivez-vous a l'adresse suivante : <u>www.bl-day.com</u>                                                                                                    | 🤔 Mes tâches       | Nouveau       |                                                                           |                                                                                                    | Sélectionner                                                                     | un élément : En retard            |                   |
| 21/04/2020 : Pregaration reintre scolare 2020 (j.<br>10/04/2020 : Procedure de facturation des creches-<br>Directives CAF COVID19, (j.<br>18/03/2020 : Fermeture de jours exceptionnels (j.<br>03/12/2019 : cenfance est compatible avec le protocole TLS<br>1.7 mis en place prochamement part a lo GEPI (paement en<br>19/07/2019 : Creche A HG - Interface FILOUE (j.<br>10/07/2019 : Creche - Changements baremes et tux (j.<br>01/03/2019 : Acces : Recuperation Mot de passe (j.<br>24/05/2018 : RGPO - Gestion des mots de passe (j.<br>24/05/2018 : RGPO - Gestion des mots de passe (j.<br>04/03/2018 : GMPO - Gestion des mots de passe (j. et al.                                                                                                    | Eche               | eance         | Objet                                                                     | Contact                                                                                                    | Туре                                                                             | Priorité                          | Statut            |

- effectuer la validation des demandes comme d'habitude pour le mois en cours ✓
- puis idem pour « demandes d'absence »

## 2ème étape – ANNULATION EN MASSE

✓ sélectionner l'établissement

| Bergert<br>L'AVENIR EST AUX VALEURS SÜRES<br>Accueil Communauté Etablissements Tiers Far                                                                                                    | nilles Enfants Factor | uration Pers | 2012<br>Winner Discar                                             | Enfance<br>eure solution SAAS<br>Européen du Logiciel<br>Régie Rapports                                           | Téléchargement                                                                | upport   Configuration   Espac     | o clients   Déconnexion |
|----------------------------------------------------------------------------------------------------|-----------------------|--------------|-------------------------------------------------------------------|----------------------------------------------------------------------------------------------------|-------------------------------------------------------------------------------|------------------------------------|-------------------------|
| Blenvenue Maxime GOUTAGNEUX , vous avez                                                                                                    |                       |              | 0 nouveau(x) mess                                                 | age(s) 🔀                                                                                                    |                                                                               |                                    | Jeudi 1 Avril 2021      |
| Éléments récents                                                                                                    |                       |              |                                                                   |                                                                                                    |                                                                               | :                                  | 22/03/2021 : Sui        |
| Payfip, nous avons constate un dysfonctionnement. De ce<br>faite portal famillen a pase ule servours des patiennis<br>effectuses entre le 05/03/2021 et le 06/03/2021. Aln de<br>retablir la situation, nous vous invitorios a saisir les reglements<br>dans l'application e.enfance.<br>11/01/2021 : l'etite enfance: Flanctier-Filond 2021 jd<br>01/11/2002 : Venze decouvrit en nouvelle version BL.enfance<br>03/11/2002 : Venze decouvrit en nouvelle version BL.enfance                                                                                                    |                       | Des d        | emandes issues du Po<br>367 demande(s) de n<br>9 demande(s) d'abs | lessages d'informa<br>ortail Famille sont en at<br>éservation => <u>Accéder à l</u><br>ence => <u>Accéder à l</u> | ations<br>tente de validation<br>la validation des de<br>a validation des den | par vos soins:<br>mandes<br>nandes |                         |
| Diagram State State S | 🤔 Mes tâches          | Nouveau      |                                                                   |                                                                                                    | Sélectionne                                                                   | r un élément : En retard           | ~                       |
| 21/04/2020 : Preparation rentree scolaire 2020 ici                                                                                                    | Echéa                 | ince         | Objet                                                             | Contact                                                                                                    | Туре                                                                          | Priorité                           | Statut                  |
| April 2022 in reaction to a factor and the declines'     Directives CAF COVID19, ig:     18/03/2020 : Fermiture de jours exceptionnels jg     03/12/2019 : e.mañace est compatible avec le protocole TLS     1.2 mis en place prochainement par la DGFIP (paiement en     ligne via PAPEP)     19/07/2019 : Creche & HG - Interface FILOUE jg                                                                                                    |                       |              |                                                                   |                                                                                                    |                                                                               |                                    |                         |

- ✓ sélectionner votre établissement
- ✓ sur la page <u>Établissement</u>, en bas de page,

sélectionner l'option « Outil de pointage / réservations / absence »

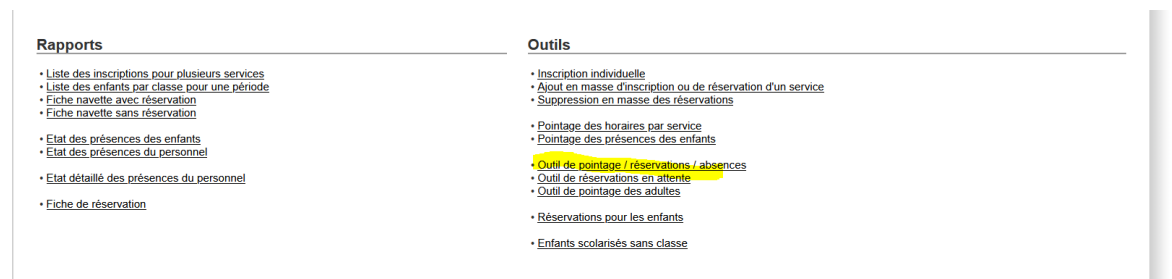

#### sélectionner <u>la période + les services à annuler</u>

| Accueil Communauté Etablisse | ments Tiers Familles | s Enfants Facturation Personnel Production Régie Rapports Téléchargement Tableaux de bord |   |
|------------------------------|----------------------|-------------------------------------------------------------------------------------------|---|
| 2                            |                      |                                                                                           |   |
| Outil de Pointage            |                      |                                                                                           | ? |
|                              |                      | Rechercher Retour                                                                         |   |
|                              | Date de Début : 05/  | 05/04/2021                                                                                |   |
|                              | Période : 20         | 2020-2021 V Classe :Aucun V                                                               |   |
|                              | Service Valide : En  | En Cours V Tri : Enfant V                                                                 |   |
|                              | Nom Service :        | Tous                                                                                      |   |
|                              |                      | ☐ Félines Garderie Matin                                                                  |   |
|                              |                      | ✓ Félines Garderie Soir                                                                   |   |
|                              |                      | <mark>⊿ F</mark> élines Repas                                                             |   |
|                              |                      | □ Félines Repas - Substitution                                                            |   |

#### ✓ sélectionner <u>l'option réserver (colonne de gauche)</u> puis cliquer sur la case :

| Accueil Communauté Eta                                                                                          | ablissements Tiers Familles Enfants Factura | tion Personnel Prod                | uction Régie Rappor                                             | ts Téléchargement Table                    | eaux de bord                        |
|----------------------------------------------------------------------------------------------------|---------------------------------------------|------------------------------------|-----------------------------------------------------------------|--------------------------------------------|-------------------------------------|
|                                                                                                    |                                             |                                    |                                                                 |                                            |                                     |
| Type de pointage       • Présence       • Présence réservée       • Présence signée       • Prés. réser. signée |                                             | F<br>Outil de Po<br>Période du 05/ | Retour<br>ELINES<br>intage par Service<br>04/2021 au 09/04/2021 | e Excel <sup>®</sup> Varcino impernabla Co | malita B. Varcina imorimable Simole |
| Réservé                                                                                                    | Liste des enfants inscrits aux services     | Classe                             | 06/04                                                           | 08/04                                      |                                     |
| O 🕵 Demande en attente<br>O 🛺 Absence facturée                                                                  |                                             |                                    | PRF PGF                                                         | PRF PGF                                    | PRF PGF                             |
| Absence excusé                                                                                                  | ANDRE BAPTISTE                              | CLASSE 16                          |                                                                 |                                            |                                     |
| Absence à vérifier                                                                                              | ANDRE LEA                                   | CLASSE 15                          |                                                                 |                                            |                                     |
| Services                                                                                                    | ANDRE VALENTIN                              | CLASSE 11                          |                                                                 |                                            |                                     |
| PGF Félines Garderie Soir                                                                                       | ARCHIMBAUD OLIVE                            | CLASSE 16                          | ✓                                                               | ✓                                          | ✓                                   |
| PRF Félines Repas                                                                                               | AUTIN INES                                  | CLASSE 14                          |                                                                 |                                            |                                     |
|                                                                                                    | AUTIN IRENE                                 | CLASSE 12                          |                                                                 |                                            |                                     |
|                                                                                                    | AVALLET AXEL                                | CLASSE 13                          | ✓                                                               | ✓                                          | ✓                                   |
|                                                                                                    | AVARO EMMA                                  | CLASSE 16                          | ✓                                                               | ✓                                          | ✓                                   |
|                                                                                                    | BABE AGATHE                                 | CLASSE 17                          |                                                                 |                                            |                                     |

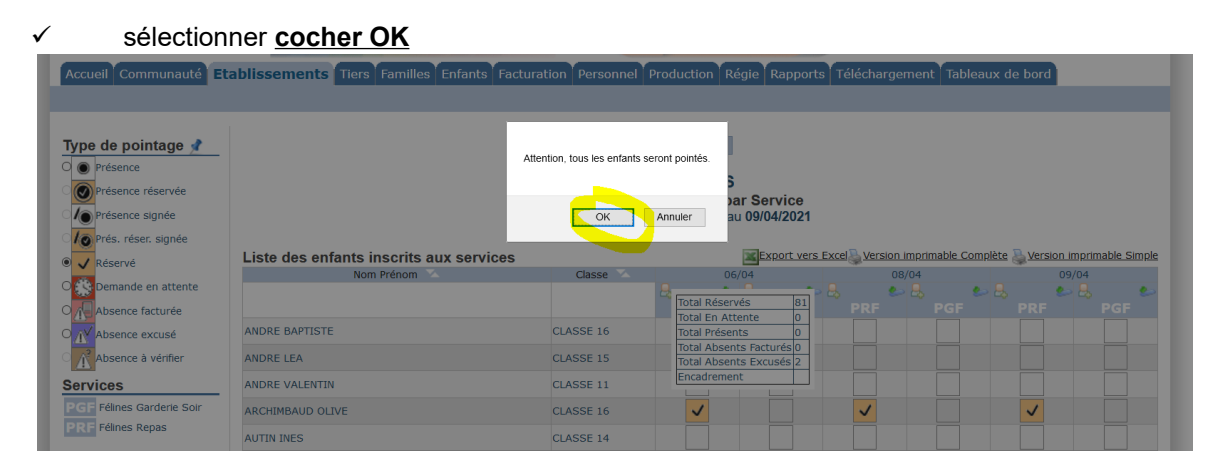

Tutoriel tutoriel annulation services.docx – mise à jour le 02/04/21

| ✓ tous les                                                                                | enfants sont en statut « R                 | éservé »                      |                                                                       |                              |                                    |
|-------------------------------------------------------------------------------------------|--------------------------------------------|-------------------------------|-----------------------------------------------------------------------|------------------------------|------------------------------------|
| Accueil Communauté Eta                                                                    | ablissements Tiers Familles Enfants Factur | ation Personnel F             | roduction Régie Rappor                                                | ts Téléchargement Tal        | bleaux de bord                     |
|                                                                                           |                                            |                               |                                                                       |                              |                                    |
| Type de pointage /<br>Présence<br>Présence réservée<br>Présence signée<br>Présence signée |                                            | <b>Outil de</b><br>Période du | Retour<br>FELINES<br>Pointage par Service<br>05/04/2021 au 09/04/2021 | - Event D. Varsian imprimete | Complete 🗟 Version incomple Simple |
| 🖲 🗸 Réservé                                                                               | Liste des enfants inscrits aux services    | Classe                        | 06/04                                                                 | 08/04                        | 09/04                              |
| O Demande en attente                                                                      |                                            |                               | 👃 🛃 🛃                                                                 | - 😓 🔹 😓                      | •                                  |
| Absence facturée                                                                          |                                            |                               | PRF PGF                                                               | PRF PGF                      | PRF PGF                            |
| O <mark>∭</mark> Absence excusé                                                           | ANDRE BAPTISTE                             | CLASSE 16                     |                                                                       |                              |                                    |
| Absence à vérifier                                                                        | ANDRE LEA                                  | CLASSE 15                     |                                                                       |                              |                                    |
| Services                                                                                  | ANDRE VALENTIN                             | CLASSE 11                     | ✓                                                                     |                              |                                    |
| PGF Félines Garderie Soir                                                                 | ARCHIMBAUD OLIVE                           | CLASSE 16                     | ✓                                                                     | <ul> <li>✓</li> </ul>        | ✓                                  |
| PRF Feines Repas                                                                          | AUTIN INES                                 | CLASSE 14                     | ✓                                                                     |                              |                                    |
|                                                                                           | AUTIN IRENE                                | CLASSE 12                     |                                                                       |                              |                                    |
|                                                                                           | AVALLET AXEL                               | CLASSE 13                     |                                                                       | <ul> <li>✓</li> </ul>        | ✓                                  |
|                                                                                           | AVARO EMMA                                 | CLASSE 16                     |                                                                       | ✓                            | ✓                                  |
|                                                                                           | BABE AGATHE                                | CLASSE 17                     |                                                                       |                              |                                    |

#### ✓ <u>même action une deuxième fois</u>

✓ sélectionner <u>l'option réserver (colonne de gauche)</u> puis cliquer sur la case :

| Accueil Communauté Eta                | ablissements Tiers Familles Enfants Factura | tion Personnel Pro | duction Régie Rappor   | ts Téléchargement              | Tableaux de bord                             |
|---------------------------------------|---------------------------------------------|--------------------|------------------------|--------------------------------|----------------------------------------------|
|                                       |                                             |                    |                        |                                |                                              |
|                                       |                                             |                    |                        |                                |                                              |
| Type de pointage 📌                    |                                             |                    | Retour                 |                                |                                              |
| O  Présence                           |                                             |                    |                        |                                |                                              |
| Présence réservée                     |                                             | Outil de Po        | bintage par Service    |                                |                                              |
| ○ /● Présence signée                  |                                             | Période du 05      | /04/2021 au 09/04/2021 |                                |                                              |
| ∕ <mark>∕⊙</mark> Prés. réser. signée |                                             |                    |                        | - Freed D. Manata a Jacobian b | la Carrellita 🔍 Marrian interfereble Circula |
| 🖲 🗸 <mark>Réservé</mark>              | Liste des enfants inscrits aux services     | Classe             | 06/04                  | 08/04                          | 09/04                                        |
| O 🕵 Demande en attente                |                                             |                    | و چ                    | - 😓 🔹 😓                        | •                                            |
| O Absence facturée                    |                                             |                    | PRF PGF                | PRF PC                         | GF PRF PGF                                   |
| O 🕂 Absence excusé                    | ANDRE BAPTISTE                              | CLASSE 16          | ✓                      |                                |                                              |
| Absence à vérifier                    | ANDRE LEA                                   | CLASSE 15          | ✓                      |                                |                                              |
| Services                              | ANDRE VALENTIN                              | CLASSE 11          | ✓                      |                                |                                              |
| PGF Félines Garderie Soir             | ARCHIMBAUD OLIVE                            | CLASSE 16          | ✓                      | ✓                              |                                              |
| PRF Felines Repas                     | AUTIN INES                                  | CLASSE 14          | ✓                      |                                |                                              |
|                                       | AUTIN IRENE                                 | CLASSE 12          | ✓                      |                                |                                              |
|                                       | AVALLET AXEL                                | CLASSE 13          | ✓                      | <b>v</b>                       |                                              |
|                                       | AVARO EMMA                                  | CLASSE 16          | ✓                      | ✓                              |                                              |

#### ✓ sélectionner <u>cocher OK</u>

| Accueil Communauté                                                                                                    | tablissements Tiers Familles Enfants Factu | ration Personnel P             | roduction Régie Rapport                                                                                                    | s Téléchargement Tab                  | oleaux de bord                      |
|----------------------------------------------------------------------------------------------------|--------------------------------------------|--------------------------------|----------------------------------------------------------------------------------------------------|---------------------------------------|-------------------------------------|
| Type de pointage *       •     Présence       •     Présence réservée       •     Présence signée       •     Présence signée       •     Présence signée |                                            | Itention, tous les enfants ser | ont pointés.<br>S<br>Annuler<br>au 09/04/2021                                                                                                    | Evrel <sup>®</sup> Version imprimable | romolite 🏵 Varsion immemable Simple |
| 🖲 🧹 Réservé                                                                                                    | Liste des enfants inscrits aux services    | Classe                         | 06/04                                                                                                    | 08/04                                 |                                     |
| O 🕵 Demande en attente                                                                                                    |                                            |                                | 8 6 8 6                                                                                                    | - L. 🖢 L.                             | • • • • • •                         |
| O Absence facturée                                                                                                    |                                            |                                | Total Réservés 164                                                                                                    | PRF PGF                               |                                     |
| O Absence excusé                                                                                                    | ANDRE BAPTISTE                             | CLASSE 16                      | Total En Attente 0                                                                                                    |                                       |                                     |
| Absence à vérifier                                                                                                    | ANDRE LEA                                  | CLASSE 15                      | Total Absents Facturés 0                                                                                                    |                                       |                                     |
| Services                                                                                                    | ANDRE VALENTIN                             | CLASSE 11                      | Total Absents Excusés 0<br>Encadrement                                                                                                    |                                       |                                     |
| PGF Félines Garderie Soir                                                                                                    | ARCHIMBAUD OLIVE                           | CLASSE 16                      | ~                                                                                                    |                                       |                                     |
| PRF Félines Repas                                                                                                    | AUTIN INES                                 | CLASSE 14                      | <ul> <li>Image: A start of the start of the start of</li></ul> |                                       |                                     |
|                                                                                                    | AUTIN IRENE                                | CLASSE 12                      | <b>v</b>                                                                                                    |                                       |                                     |
|                                                                                                    | AVALLET AXEL                               | CLASSE 13                      | <ul> <li>Image: A start of the start of the start of</li></ul> |                                       |                                     |
|                                                                                                    | AVARO EMMA                                 | CLASSE 16                      | <b>v</b>                                                                                                    |                                       |                                     |

#### ✓ tous les enfants sont en statut «non réservés »

| Accueil Communauté Eta    | ablissements Tiers Familles Enfants Factura | ation Personnel      | Production Ré                      | gie Rapports            | Téléchargement | Tableaux de     | bord            |             |
|---------------------------|---------------------------------------------|----------------------|------------------------------------|-------------------------|----------------|-----------------|-----------------|-------------|
|                           |                                             |                      |                                    |                         |                |                 |                 |             |
| Type de pointage 📌        |                                             |                      | Retour<br>FELINES                  |                         |                |                 |                 |             |
| C Présence signée         |                                             | Outil d<br>Période c | e Pointage par<br>lu 05/04/2021 au | r Service<br>09/04/2021 |                |                 |                 |             |
| 70 Prés. réser. signée    |                                             |                      |                                    |                         |                |                 |                 |             |
| ● ✓ Réservé               | Liste des enfants inscrits aux services     | Classe               | - 00/                              | Export vers E           | Excel          | able Complète 🍶 | Version imprima | able Simple |
| O 🎊 Demande en attente    | Non Prenom                                  | Classe               |                                    | ,4<br>🔒 🌜               | L L            | ۵.              | الم الح         | ۵           |
| Absence facturée          |                                             |                      | PRF                                |                         |                | PGF F           |                 | PGF         |
| O 📈 Absence excusé        | ANDRE BAPTISTE                              | CLASSE 16            |                                    |                         |                |                 |                 |             |
| Absence à vérifier        | ANDRE LEA                                   | CLASSE 15            |                                    |                         |                |                 |                 |             |
| Services                  | ANDRE VALENTIN                              | CLASSE 11            |                                    |                         |                |                 |                 |             |
| PGF Félines Garderie Soir | ARCHIMBAUD OLIVE                            | CLASSE 16            |                                    |                         | ~              |                 | ✓               |             |
| PRF Félines Repas         | AUTIN INES                                  | CLASSE 14            |                                    |                         |                |                 |                 |             |
|                           | AUTIN IRENE                                 | CLASSE 12            |                                    |                         |                |                 |                 |             |
|                           | AVALLET AXEL                                | CLASSE 13            |                                    |                         | ~              |                 | ~               |             |
|                           | AVARO EMMA                                  | CLASSE 16            |                                    |                         | ~              |                 | ✓               |             |

✓ reproduire la même opération pour chaque jour et chaque service à annuler.